## NANS Web登録サービス マニュアル(簡易版)

#### マニュアルの完全版は<u>こちら</u>(外部リンク)

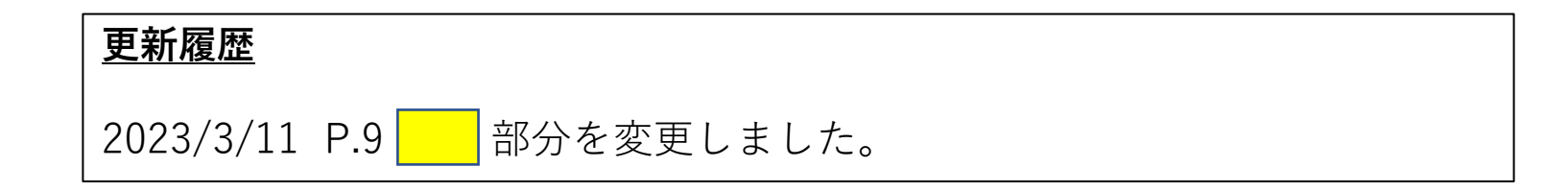

1

2023 ver.3.11

## 事前準備:アカウントの作成 (既に作成済みの方はスキップしてください)

サービスページ(https://nishi-nans21v.com)にアクセスし、ユーザー登録(無料)を行って下さい。

| <i>「にいらっ</i> と」」 <i>」</i> WEB登録サービス      |                                     | (注意事項)                                    |
|------------------------------------------|-------------------------------------|-------------------------------------------|
| <u>ユーザー情報入力</u><br>*: 入力必須               |                                     | (a)団体名・団体名略称は <mark>正式名称</mark> で登録して下さい。 |
| 団体名・チーム名 正式名称                            | 例:学校法人二シ高等学校                        | 学連登録を行っている団体はその名称を入力してく                   |
| □□□□□□□□□□□□□□□□□□□□□□□□□□□□□□□□□□□□     | 例: ニシ高                              | ださい。                                      |
| 」<br>団体名・チーム名 略称が(半角20文字程度)              | (初1: ニシュウュウ                         | 学連登録団体の正式名称はこちらから確認可能です。                  |
| □□「「「」」「」「」」「」」「」」「」」「」」「」」「」」「」」「」」「」」「 | 例:Nishi High School                 |                                           |
| 登録都道府県 <b>*</b><br>国籍 <b>*</b>           | 北海道 <b>&gt;</b><br>例:JPN            | 例: × 東北学連大陸上部                             |
| ↓<br>郵便番号(ハイフンなし7桁数字)<br>所在地             |                                     |                                           |
| し<br>責任者名/顧問<br>連絡先電話番号(ハイフンなし)          |                                     |                                           |
| メールアドレス *<br>メールアドレス(確認用) *              |                                     |                                           |
| 新ログインバスワード * (確認用) *                     | <br>ロバスワードを表示する                     |                                           |
|                                          | · (メールアドレス)とバスワードでログインしてください。       |                                           |
| TOP                                      |                                     |                                           |
|                                          | copyright(c) NISHI Athletic Goods C | Co., Ltd. all rights                      |

### エントリー手順1: ログイン

#### サービスページ(<u>https://nishi-nans21v.com</u>)にアクセスし、ログインします。

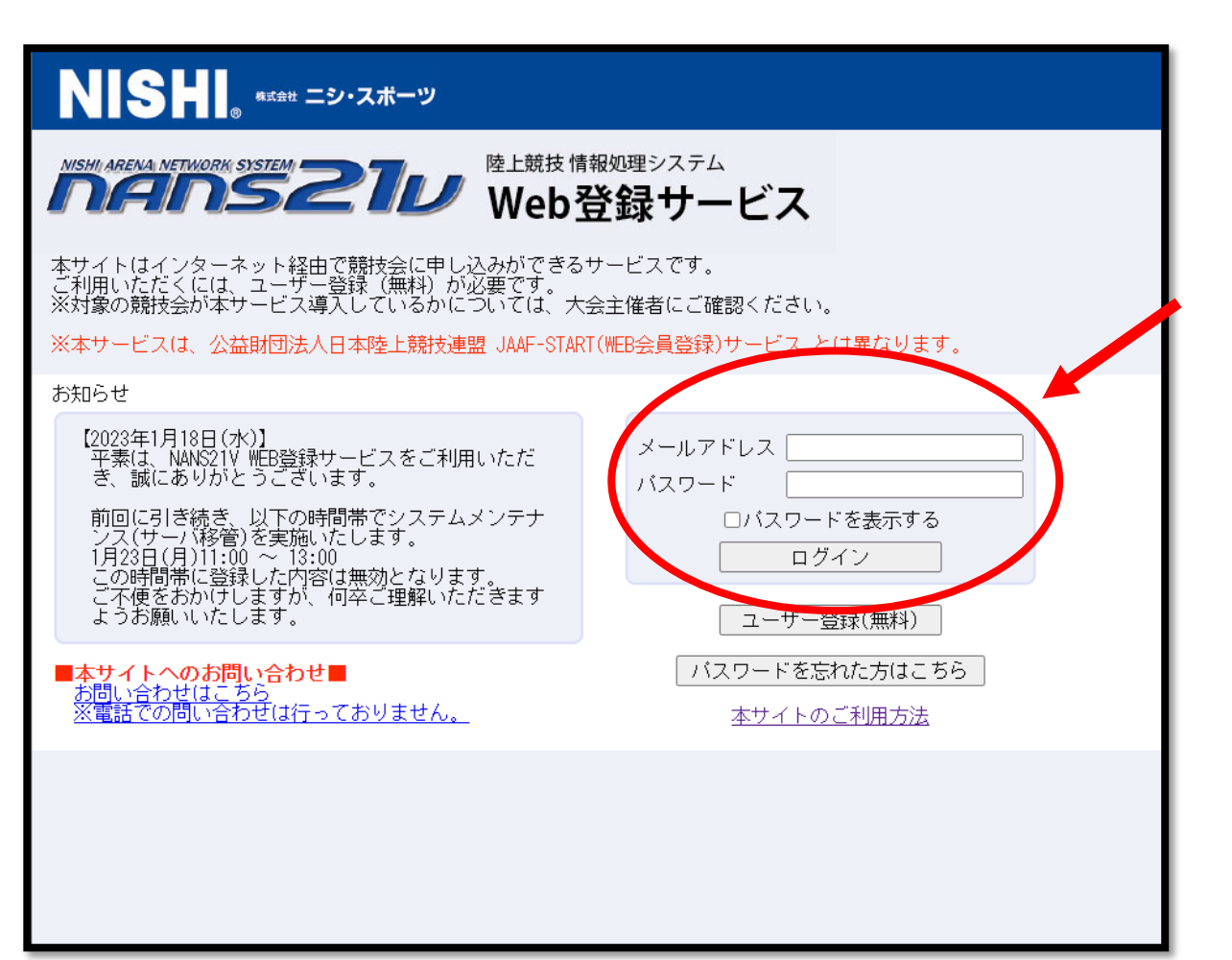

### エントリー手順2:競技会選択

#### ログイン後、以下①~の手順に従い操作してエントリーを行います。

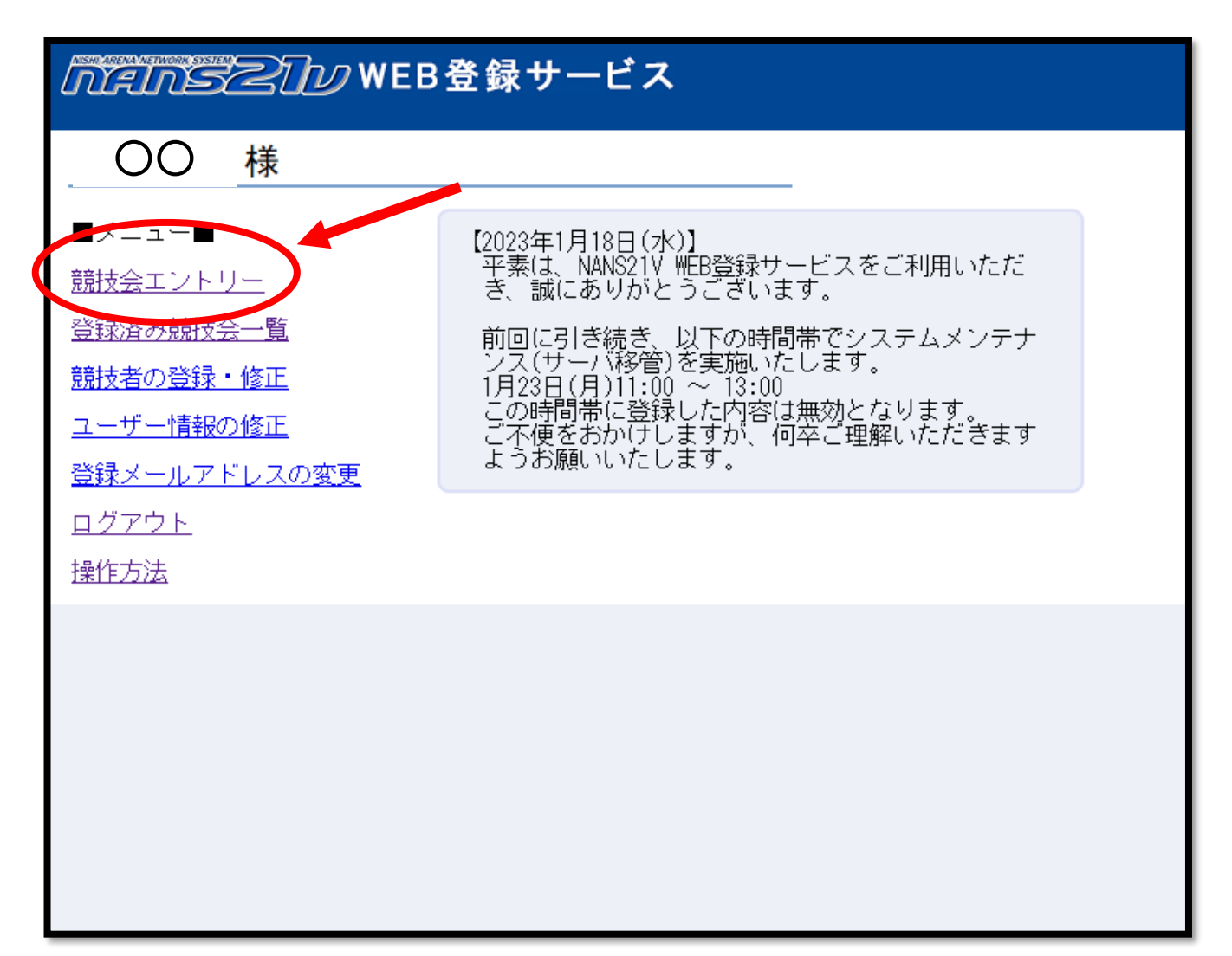

#### ① 競技会エントリーをクリック

### エントリー手順2:競技会選択

| MANSZ                                    | シWEB登録サービス                                                     | ▼ 都道府県で絞り込み                        | V                 |
|------------------------------------------|----------------------------------------------------------------|------------------------------------|-------------------|
| ▶ 競技会-                                   |                                                                | List of compe                      | 北海道▲<br>青森        |
| ┨ オンライン:                                 | テスト                                                            | 定員数 1000 人 工>ト                     | 后 手<br>宮 城        |
| <ul> <li>○ 開催日</li> <li>○ 開催地</li> </ul> | 2021年07月01日(木)〜2021年07月05日(月)<br><b>ゴエントリー期間</b><br>NISHI競技場   | 2019年04月01日(月)〜2023年12月30日<br>詳しく見 | 秋 田<br>山 形<br>福 島 |
|                                          | ムテスト                                                           | احت                                | 茨城栃木              |
| <ul> <li>開催日</li> <li>開催地</li> </ul>     | 2021年09月20日(月)~2021年09月20日(月) <b>ゴェントリー期間</b><br>まろにえ運動公園陸上競技場 | 2022年08月08日(月)〜2099年08月08日<br>詳しく見 | 件 丙<br>埼 玉<br>千 葉 |
| ┨ 2022年度                                 | 鈴鹿市陸上競技協会 登録                                                   | ارت                                | 果 示<br>神奈川<br>山 梨 |
| <ul><li>○開催日</li><li>○開催地</li></ul>      | 2022年04月01日(金)~2023年03月31日(金)<br>社 エントリー期間<br>AGF鈴鹿陸上競技場       | 2022年04月01日(金)~2023年03月31日         | 新 潟<br>長 野<br>富 山 |
| 日 伊勢度会陸.                                 | 上競技協会2022年度登録(三重)                                              | 1>1                                | 石 川<br>福 井 ↓      |
| <ul> <li>· 開催日</li> <li>· 開催地</li> </ul> | 2022年04月13日(水)~2022年12月31日(土) 期間                               | 2022年04月13日(水)~2022年12月31日         |                   |
| - 1 第3回 横线                               | 項賀市長距離記録会                                                      | I>h                                | -U-               |
| ○ 開催日                                    | 2023年02月04日(土)~2023年02月04日(土) <b>- エントリー期間</b><br>不入斗公園陸上競技場   | 2023年01月16日(月)〜2023年01月27日<br>詳しく見 | ∃ (…<br>3 ♥       |
| -<br>                                    | 喬トリムマラソン                                                       |                                    | -y-               |
| ○ 開催日                                    | 2023年02月11日(土)~2023年02月11日(土) 期間                               | 2023年01月11日(水)~2023年02月01日         |                   |
|                                          | convright(c) NISHI Athlatic Coods Co. 1td. all rights reserve  |                                    |                   |

#### ②「都道府県で絞り込み」から 「宮城」を選択します。

#### エントリー手順2:競技会選択

| NANSZ   | ⑦ 𝒴 𝒴 𝒴 𝒴 𝒴 𝒴 𝒴 𝒴 𝒴 𝒴 𝒴 𝒴 𝒴             | ▶ 都道府県で絞り込み 宮 城 >    |
|---------|-----------------------------------------|----------------------|
| ∕於 競技会- |                                         | List of competitions |
| 2023年度等 | 学連春季競技会                                 |                      |
| 🕒 開催日   | 2023年04月08日(土)~2023年04月09日(日) - エントリー期間 |                      |
| 🔵 開催地   | 弘進アスリートバーク仙台                            | 詳しく見る ♥              |
|         |                                         |                      |
|         |                                         |                      |
|         |                                         |                      |
|         |                                         |                      |
|         |                                         |                      |
|         |                                         |                      |
|         |                                         |                      |
|         |                                         |                      |
|         |                                         |                      |
|         |                                         |                      |
|         |                                         |                      |
|         |                                         |                      |
|         |                                         |                      |
|         |                                         |                      |

# ③ 競技会一覧から該当大会を探し、 「エントリー」をクリックします。

#### エントリー手順3:競技会エントリー

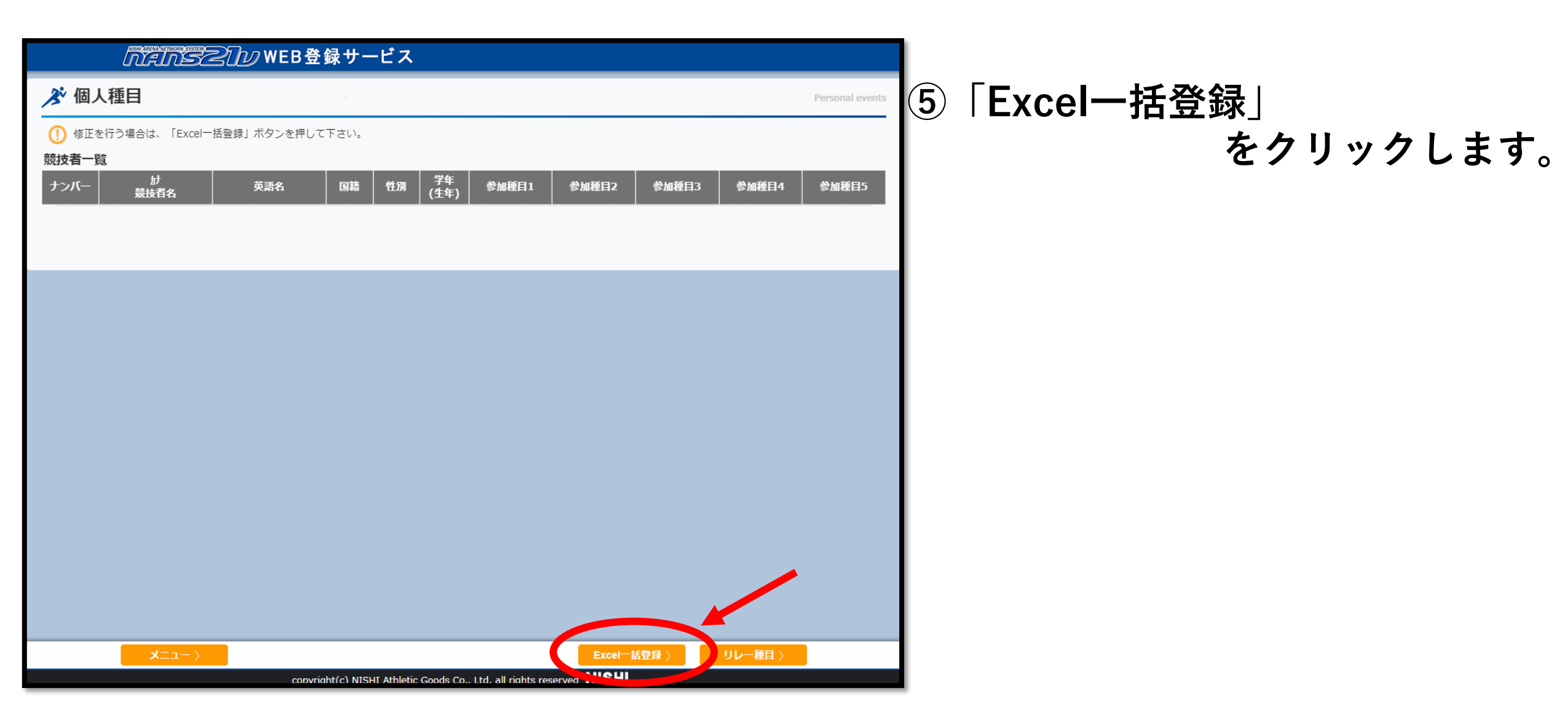

エントリー手順3:競技会エントリー

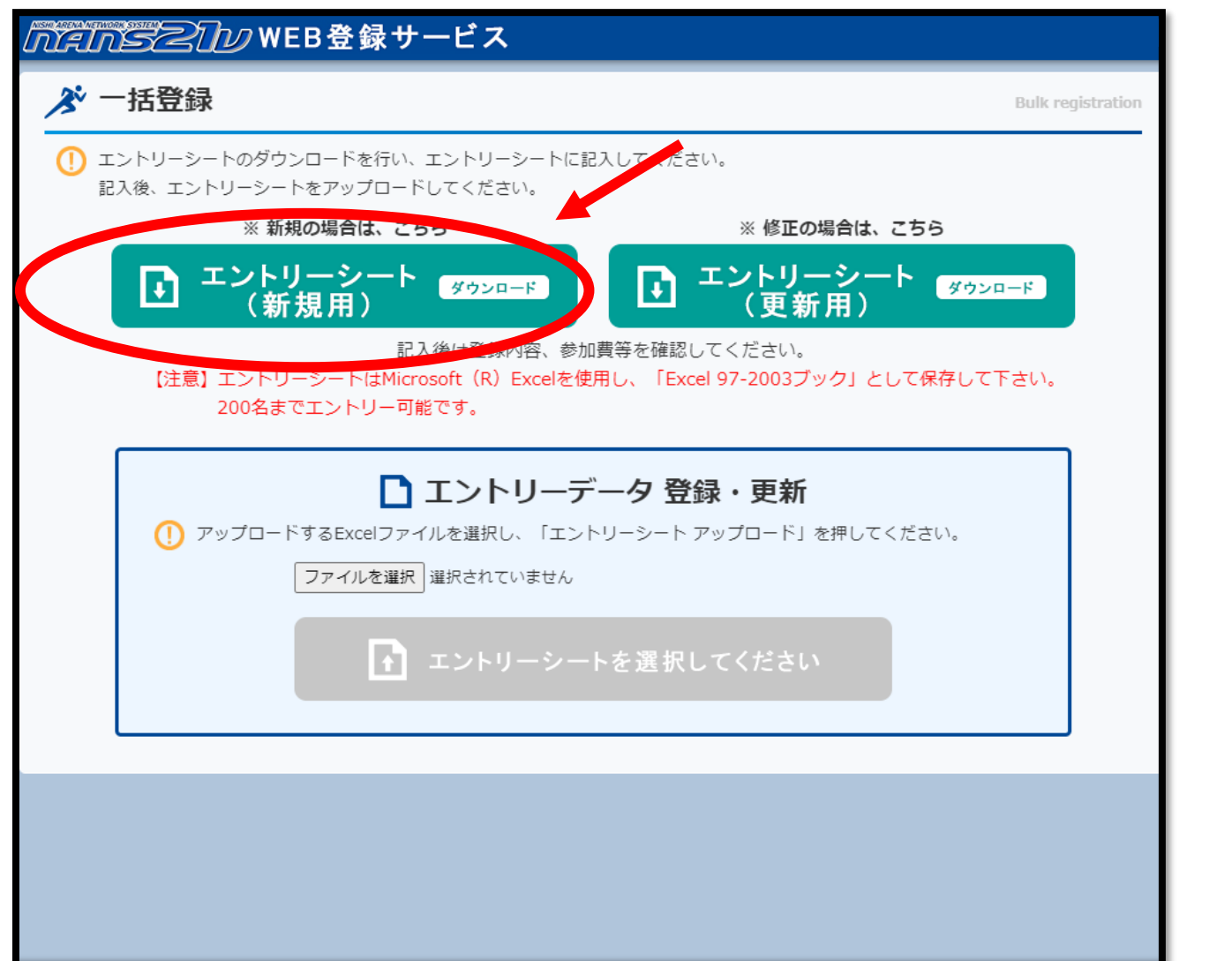

⑥「エントリシート(新規用)」を クリックし、Excelデータを ダウンロードします。

### ⑦ ダウンロードしたExcelデータ を開きます。

エントリー手順3:競技会エントリー

|          |              |                 |                |          |                                                               |          |                            |                   |             |     |                            |             |            |      |                   |               |              |                                                                                                    | 入力規則(必ず守ってください)       |
|----------|--------------|-----------------|----------------|----------|---------------------------------------------------------------|----------|----------------------------|-------------------|-------------|-----|----------------------------|-------------|------------|------|-------------------|---------------|--------------|----------------------------------------------------------------------------------------------------|-----------------------|
| ידר      | <i>゚</i> ル 7 | π-Δ             | 挿入             | ページ      | レイアウト                                                         | 数式       | 、データ 校                     | 間君                | 表示          | 開発  | ヘルプ                        | PDFelement  | Q 何        | をします | b,                |               |              |                                                                                                    | +ンバー・大学生は学連登録番号をλ力    |
| Q9       |              |                 | : ×            | ~        | $f_{x}$                                                       |          |                            |                   |             |     |                            |             |            |      |                   |               |              |                                                                                                    |                       |
|          | A            | в               | С              | D        | E                                                             | F        | G                          | Н                 | I           | J   | K L                        | М           | N          | 0    | P                 | Q             | R            | ST                                                                                                    | 一般・高校生は登録番号(セッケンテンハー) |
| 1        | ス            | 力               | シート            | 4        | 競技会                                                           | ₹£       | 第74回東北学                    | 生陸上               | <b>競</b> 技対 | 校選手 | 権大会                        |             |            |      | 団体・チーム名           | 東北学生          | 陸上競技連盟       |                                                                                                    | 入力すること                |
| 2        | 参加           | <b>査</b> 合言     | † ¥2,00        | 00       | 開催。                                                           | 8        | 2021/06/12 $\sim$ 0        | 6/14              | 4           | 新东  | 火田県立中                      | 央公園陸上競技     | '場         |      | 团体名赂称             | 東北学連          |              |                                                                                                    | 競技者氏名・漢字で姓名入力         |
| 4        | 話号 ガ         | ₩°~             | 競技者<br>姓       | 氏名<br>名  | 717 TV TV TV TV TV TV TV TV TV TV TV TV TV                    | t<br>Ж   | 英語表記                       | 種別                | 性別          | 学年: | 生年 月日                      | JAAF ID     | 登録地区       | 国籍   | 種目1               | 記録            | ベスト記録<br>競技会 | - <sup>ሃሁ~</sup><br>ቻ~ሬ ወዖ                                                                                                    |                       |
| 6        | 入例           | N123 小          | い林 ク           | 太郎       | コパキシ タ<br>ポート                                                 | לם<br>ו- | Taro KOBAYASHI             | 高校                | 男           | 3   | 2001 082                   | 00000000000 | 青森         | JPN  | 高校男子100m          | 10.93         | 2015地区予選     |                                                                                                    |                       |
| 7 8      | .天例<br>1     | 4567 13<br>14 東 | £膝  1<br>東北  2 | 化子<br>太郎 | 71-19<br>1-19<br>1-19<br>1-19<br>1-19<br>1-19<br>1-19<br>1-19 | דם<br>קס | Hanako SAIU<br>Taro TOHOKU | <i>一般</i><br>  大学 | 女           | 2   | 1980   110:<br>2000   0101 |             | 山 形<br>宮 城 | JPN  | →般女子走幅跳<br>男子100m | 5m32<br>10.01 | 春李記詠会        |                                                                                                    | 英語表記:名+半角スペース+姓を入力    |
| 9        |              |                 |                |          |                                                               |          |                            |                   |             |     |                            |             |            |      |                   |               |              |                                                                                                    | 名は一文字目のみ大文字           |
| 10       |              |                 |                |          |                                                               |          |                            |                   |             |     |                            |             |            |      |                   |               |              |                                                                                                    | 姓けすべて大文字              |
| 12       |              |                 |                |          |                                                               |          |                            |                   |             |     |                            |             |            |      |                   |               |              |                                                                                                    |                       |
| 13       |              |                 |                |          |                                                               |          |                            |                   |             |     |                            |             |            |      |                   |               |              |                                                                                                    | 1911: Taro TOHOKU     |
| 15       |              |                 |                |          |                                                               |          |                            |                   |             |     |                            |             |            |      |                   |               |              |                                                                                                    | 種別:各種別を選択             |
| 16       |              |                 |                |          |                                                               |          |                            |                   |             |     |                            |             |            |      |                   |               |              |                                                                                                    | 性別:「男」か「女」を選択         |
| 18       |              |                 |                |          |                                                               |          | -                          |                   |             |     |                            |             |            |      |                   |               |              |                                                                                                    | 学生・明左の学生教を入力          |
| 19<br>20 |              |                 |                |          |                                                               |          |                            |                   |             |     |                            |             |            |      |                   |               |              |                                                                                                    |                       |
| 21       |              |                 |                |          |                                                               |          |                            |                   |             |     |                            |             |            |      |                   |               |              |                                                                                                    | 生年:西暦で入刀              |
| 22       |              |                 |                |          |                                                               |          |                            |                   |             |     |                            |             |            |      |                   |               |              |                                                                                                    | 月日:四桁の数字で入力           |
| 24       |              |                 |                |          |                                                               |          |                            |                   |             |     |                            |             |            |      |                   |               |              |                                                                                                    | 1月1日ならば0101           |
| 25       |              |                 |                |          |                                                               |          |                            |                   |             |     |                            |             |            |      |                   |               |              |                                                                                                    | ※得地区,※得味力を選切          |
| 20       |              |                 |                |          |                                                               |          |                            |                   |             |     |                            |             |            |      |                   |               |              |                                                                                                    |                       |
| 28       |              |                 | . +            | rae      |                                                               |          |                            |                   |             |     |                            |             |            |      |                   |               |              |                                                                                                    | 国籍:日本国籍の場合JPNと人力      |
| 9.7      | - F          |                 | 1-41           |          |                                                               | テエック     |                            |                   |             |     |                            |             |            |      | : 4               |               |              | - III - IIII - III - IIII - III - III - III - III - III - III - III - III - III - III - II | 種目1:出場希望種目を選択         |
|          |              |                 |                |          |                                                               |          |                            |                   |             |     |                            |             |            |      |                   |               |              |                                                                                                    | ベスト記録・記録は半角で入力        |
|          |              |                 |                |          |                                                               |          |                            |                   |             |     |                            |             |            |      |                   |               |              |                                                                                                    |                       |

⑧ エントリシートに必要事項を入力

エントリー手順3:競技会エントリー

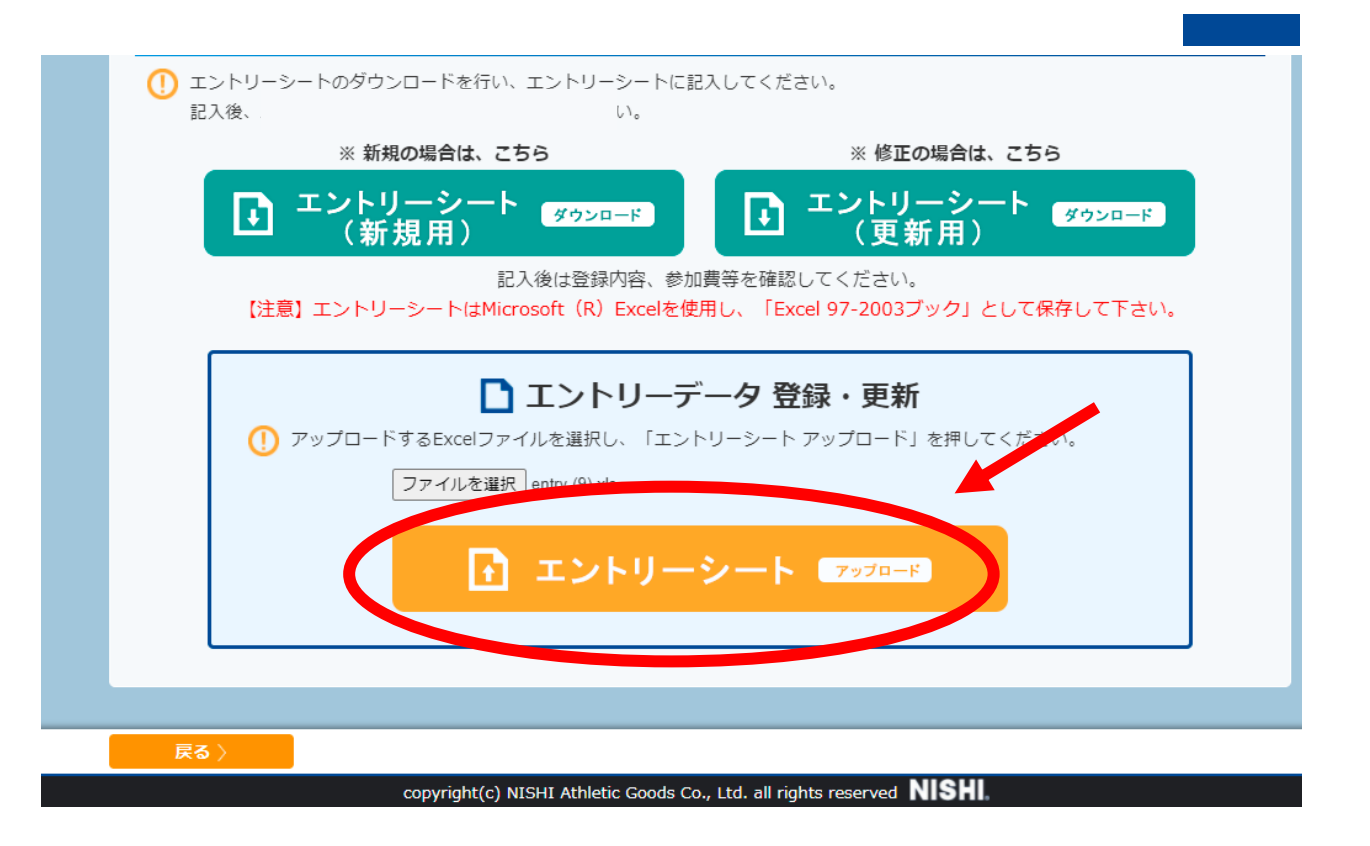

# ⑨ ⑥の画面に戻り、エントリーシートをアップロードします。

#### エントリー完了

### エントリーシートがアップロードされるとエントリーは完了です。 完了すると以下のような画面が表示されます。

|        | <b>ルビル ジェン WEB 登録 サービス</b> 東北学連 東北学連                                                                                      |             |     |    |            |                 |         |       |       |       |  |  |  |  |  |
|--------|----------------------------------------------------------------------------------------------------|-------------|-----|----|------------|-----------------|---------|-------|-------|-------|--|--|--|--|--|
| 💉 個,   | A 個人種目 【東北学連】 第74回東北学生陸上競技対校選手権大会 Personal even                                                                           |             |     |    |            |                 |         |       |       |       |  |  |  |  |  |
| () 修正; | (!) 修正を行う場合は、「Excel一括登録」ボタンを押して下さい。                                                                                       |             |     |    |            |                 |         |       |       |       |  |  |  |  |  |
| 競技者一   | 競技者一覧。<br>1991年1月1日日日(1991年1月1日日)(1991年1月1日日)(1991年1月1日日)(1991年1月1日日)(1991年1月1日日)(1991年1月1日日)(1991年1月1日日)(1991年1月1日日)(199 |             |     |    |            |                 |         |       |       |       |  |  |  |  |  |
| ナンバー   | か<br>競技者名                                                                                                    | 英語名         | 国籍  | 性別 | 学年<br>(生年) | 参加種目1           | 参加種目2   | 参加種目3 | 参加種目4 | 参加種目5 |  |  |  |  |  |
| 14     | トウホク タロウ<br>東北 太郎                                                                                                    | Taro TOHOKU | JPN | 男子 | 3<br>(00)  | 男子100m<br>10.00 |         |       |       |       |  |  |  |  |  |
|        |                                                                                                    |             |     |    |            |                 |         |       |       |       |  |  |  |  |  |
|        |                                                                                                    |             |     |    |            |                 |         |       |       |       |  |  |  |  |  |
|        |                                                                                                    |             |     |    |            |                 |         |       |       |       |  |  |  |  |  |
|        |                                                                                                    |             |     |    |            |                 |         |       |       |       |  |  |  |  |  |
|        |                                                                                                    |             |     |    |            |                 |         |       |       |       |  |  |  |  |  |
|        |                                                                                                    |             |     |    |            |                 |         |       |       |       |  |  |  |  |  |
|        |                                                                                                    |             |     |    |            |                 |         |       |       |       |  |  |  |  |  |
|        | - ב= א                                                                                                    | ->          |     |    |            |                 | Excel一括 | 登録〉   | レー種目〉 |       |  |  |  |  |  |